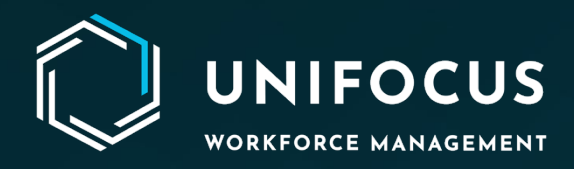

# **Release Document**

Job Manager, Service Action Reasons, and Access Rights Changes. Maintenance – Activate and deactivate PMs.

November 2023

972.512.5000 | www.unifocus.com | info@unifocus.com

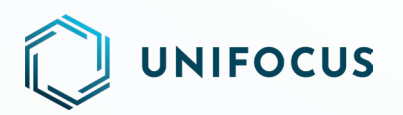

## Contents

| ew Job Manager                         | 3  |
|----------------------------------------|----|
| 1. Introduction                        | 3  |
| 2. Getting Started                     | 3  |
| 3. Main Screen Overview                | 4  |
| 4. Corporate User Functionalities      | 5  |
| 5. Property User Functionalities       | 5  |
| ervice Action Reasons                  | 6  |
| 1. Introduction                        | 6  |
| 2. Getting Started                     | 6  |
| 3. Main Screen Overview                | 7  |
| 4. Functionality Hightlights           | 7  |
| 5. Corporate User Functionalities      | 8  |
| ccess Rights Changes                   | 9  |
| 1. Introduction                        | 9  |
| 2. Getting Started                     | 9  |
| 3. Access Rights Changes Overview      | 10 |
| 4. Migration of Existing Admin Users   | 11 |
| aintenance - Features & Enhancements   | 13 |
| Bulk Flow- Activate and Deactivate PMs | 13 |
| elp Us Improve                         |    |

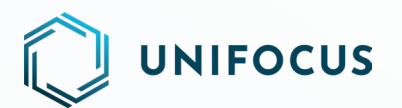

## **NEW JOB MANAGER**

## **1. INTRODUCTION**

#### 1.1 Purpose

The Job Manager is a new module designed to configure job categories and job descriptions for use in our Service module. This document outlines the release of the Job Manager and provides detailed information on its features and functionalities.

#### 1.2 Scope

This release document covers the functionalities available to Corporate Users and Property Users, including configuration, mapping, and management features.

### **1.3 Audience**

This document is intended for you—administrators, IT personnel, and end-users who will be interacting with the Job Manager module.

## **2. GETTING STARTED**

#### 2.1 Accessing the Job Manager

To access the Job Manager, please follow these steps:

- 1. Visit the system configuration screens.
- 2. Navigate to the Service module section.
- 3. Click the Job Manager sub-module.

### 2.2 User Roles and Permissions

Ensure a clear understanding of the various user roles and their associated permissions to maintain proper access control.

### 2.3 Initial Setup

Before utilizing the Job Manager, you must complete the initial setup, which involves configuring roles, permissions, and other essential settings.

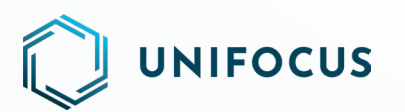

## **3. MAIN SCREEN OVERVIEW**

|     |                                                | 2 3                  |                 | Job Manag                              | er                            |              |              |             |             |          | 5 Talha<br>5 ve Housekeepe 6 sping |
|-----|------------------------------------------------|----------------------|-----------------|----------------------------------------|-------------------------------|--------------|--------------|-------------|-------------|----------|------------------------------------|
| ¢.  | Chain Name ()                                  | BEMO - Search        | <b>ا</b> ا      | ob Category                            |                               |              |              |             |             |          | + Add - 🐼 C                        |
| **  | Job Category                                   | Skill                | Job Description |                                        | Job Category                  | skill        | Department   | MRT (Guest) | MRT (Staff) | Priority | Job Type Actions                   |
|     | All                                            |                      | 0               | Acw - Ticket Enquiry                   | Information - Butler          | Butler       | Butler       | 30          | 30          | Normal   | Query                              |
| 2   | Guest Services - Concierge                     | Concierge            |                 | Acw - Ticket Express Enquiry           | Information - Butler          | Butler       | Butler       | 30          | 30          | Normal   | Query                              |
|     | Guest Services - Front Office                  | Guest Services Agent |                 | Acw - Ticket Purchase                  | Ticketing - Butler            | Butler       | Butler       | 30          | 30          | Normal   | Service Request                    |
| ß   | Guest Services - GC Call Centre                | GC Call Centre       |                 | ACW Admission Assistance               | Guest Services - Concierge    | Concierge    | Front Office | 5           | 5           | Normal   | Service Request                    |
| 25  | Guest Services - GSA                           | Guest Services Agent |                 | Additional Fruit Amenity - Request     | Guest Amenity - Butler        | Butler       | Butler       | 30          | 30          | Normal   | Service Request                    |
| 16  | Guest Services - Housekeeping                  | Runner               |                 | Air Con - Assistance (Butler)          | Guest Services - Butler       | Butler       | Butler       | 30          | 30          | Normal   | Service Request                    |
|     | Guest Services - Housekeeping RA               | Room Attendant       |                 | Air Con - Assistance Runner            | Guest Services - Housekeeping | Runner       | Housekeeping | 30          | 30          | Normal   | Service Request 7 9                |
|     | Guest Services - Villa Manager                 | Villa Manager        |                 | Air Con - Condensation                 | Air Conditioning - FM&E       | Maximo       | FM&E         | 30          | 30          | Normal   | Maintenance 🖙 🖍 🗍                  |
|     | Guest Supply - Butler                          | Butler               |                 | Air Con - Dusty                        | Public Area - Housekeeping    | Outsource PA | Housekeeping | 30          | 30          | Normal   | Service Request                    |
|     | Guest Supply - Housekeeping                    | Runner               |                 | Air Con - Good Smell                   | Air Conditioning - FM&E       | Maximo       | FM&E         | 30          | 30          | Normal   | Maintenance                        |
|     | Information - Butler                           | Butler               |                 | Air Con - Leaking                      | Air Conditioning - FM&E       | Maximo       | FM&E         | 30          | 30          | Urgent   | Maintenance                        |
|     | Information - Butler BCC                       | BCC                  |                 | Air Con - Noisy                        | Air Conditioning - FM&E       | Maximo       | FM&E         | 30          | 30          | Normal   | Maintenance                        |
|     | Information - Front Office                     | Concierge            |                 | Air Con - Not Cold                     | Air Conditioning - FM&E       | Maximo       | FM&E         | 30          | 30          | Normal   | Maintenance                        |
|     | Information - GC Call Centre                   | GC Call Centre       |                 | Air Con - Not Working                  | Air Conditioning - FM&E       | Maximo       | FM&E         | 30          | 30          | Normal   | Maintenance                        |
|     | Information - Housekeeping Hskp C<br>oord      | Hskp Coord           | 0               | Air Con - Reset To Default Temperature | Air Conditioning - FM&E       | Maximo       | FM&E         | 30          | 30          | Normal   | Maintenance                        |
|     | Information - Housekeeping Linen A<br>ttendant | Linen Attendant      |                 | Air Con - Too Cold                     | Air Conditioning - FM&E       | Maximo       | FM&E         | 20          | 20          | Normal   | Maintenance                        |
|     | Information - Housekeeping Runner              | Runner               |                 | Air Con - Vent Bubble                  | Air Conditioning - FM&E       | Maximo       | FM&E         | 20          | 20          | Normal   | Maintenance                        |
|     | Inspection - Butler (Mgr)                      | Butler Manager       |                 | Air Con - Vent Cover Came Off          | Air Conditioning - FM&E       | Maximo       | FM&E         | 20          | 20          | Normal   | Maintenance                        |
|     | Inspection - Butler (Villa)                    | Villa Manager        |                 | Air Con - Vent Moldy                   | Air Conditioning - FM&E       | Maximo       | FM&E         | 20          | 20          | Normal   | Maintenance                        |
| ~~~ | Inspection - Front Office Duty Manager         |                      |                 |                                        |                               |              |              | Items p     | er page: 25 | • 1-     | 25 of 1626                         |
| 225 |                                                |                      |                 |                                        |                               |              |              |             |             |          |                                    |

## New Job Manager screen

- 1. **Chain Selection:** You can switch between corporate- and property-level functionalities using this radio button, displaying the name of the configured chain in the system.
- 2. **Property Selection:** This radio button allows you to view the list of accessed properties, making it easy to switch between properties with a simple click.
- 3. **Search Functionality:** Initiate searches based on job category, job description, and skill to quickly locate specific information.
- 4. **Data Sorting:** Sort the data on this screen by job category, skill, and description in both ascending and descending order.
- 5. Add Job Description/Category: As a corporate user, you can add job descriptions and categories by clicking the Add button, which opens pop-up screens.
- 6. **Export Data:** Export all the details available on the screen to Excel format by clicking the export icon.
- 7. Map Job Descriptions: Use this icon to map a specific job description to the accessed properties.
- 8. Edit Job Description: Edit a particular job description by clicking the icon.
- 9. **Delete Job Description:** As a corporate user, you can delete job descriptions by clicking the delete icon for the job.

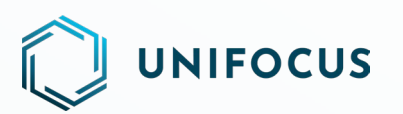

## **4. CORPORATE USER FUNCTIONALITIES**

|        | JNIFO<br>町にP 箭 180 | CUS<br>18594 号 |                      |                      | New User |               |                |          |                      | Mohd Talha<br>Executive Housekeeper - Housekeeping |
|--------|--------------------|----------------|----------------------|----------------------|----------|---------------|----------------|----------|----------------------|----------------------------------------------------|
| )<br>E | DE                 | MO 👻           |                      |                      |          |               |                |          |                      |                                                    |
| ×8     |                    |                | First Name *         | Last Name            |          | Designation * | gnation        |          |                      |                                                    |
|        |                    | 0              | Preferred Language * |                      | •        | Department *  | artment        |          |                      |                                                    |
| 6      |                    |                |                      |                      |          |               |                |          |                      |                                                    |
| ſa     | User Nar           | ne "           |                      | Password *           | Ø        | Account Exp   | ry Date        | •        | Password Expiry Date |                                                    |
| **     | <b>)</b> s         | ervice Staff   |                      | Password Auto Expire |          | Can Can       | hange Password |          | Corporate User       |                                                    |
|        | Share              | Property       | Role                 |                      |          | Devi          | е Туре         | Details  |                      |                                                    |
|        | <                  | DEMO 2         | Role                 |                      | •        | □ ₽           | PC             |          |                      |                                                    |
|        | <                  | DEMO 1         | Role                 |                      | •        |               | Email          | Email ID |                      |                                                    |
|        | 07                 | DEMO           | Role                 |                      | *        |               | SMS            | SMS      |                      |                                                    |
|        |                    |                |                      |                      |          | •             | Mobile App     |          |                      |                                                    |
|        |                    |                |                      |                      |          |               | Glitch Email   | Email ID |                      |                                                    |
|        |                    |                |                      |                      |          |               |                |          | Save and             | Add New Clear Submit                               |
|        |                    |                |                      |                      |          |               |                |          |                      |                                                    |

As a Corporate User, you have exclusive access to the following functionalities:

- Create Job Category
- Create Job Description
- Edit Job Category Name and Job Description Name
- Delete Job Category and Job Description
- Mapping Job Descriptions with Properties

## **5. PROPERTY USER FUNCTIONALITIES**

As a Property User, you have access to the following functionalities:

- Edit Property Specific MRTs
- Mapping Job Descriptions to Properties
- Updating Crisis Trees

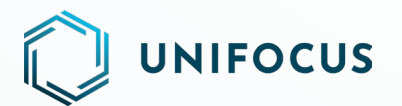

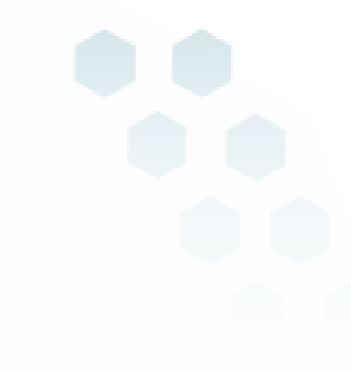

## **SERVICE ACTION REASONS**

## **1. INTRODUCTION**

### 1.1 Purpose

The Job Manager is a new module designed to configure action reasons for Service jobs. This document outlines the release details of the Service Action Reasons Module and provides comprehensive information on its functionalities.

### 1.2 Scope

This release document covers the scope and features of the Service Action Reasons Module, which allows you to configure action reasons for Service jobs within your system. It is intended for corporate users, administrators, IT personnel, and end-users who will be working with the module to streamline service job processes.

### **1.3 Audience**

This document is intended for your team members, including corporate users, administrators, IT personnel, and end-users who will be interacting with the Service Action Reasons Module.

## **2. GETTING STARTED**

### **2.1 Accessing the Service Action Reasons Module**

To access the Service Action Reasons, please follow these steps:

- 1. Visit the system configuration screens.
- 2. Navigate to the Service module section.
- 3. Click the Service Action Reasons sub-module.

## **2.2 User Roles and Permissions**

Understand the different user roles and their corresponding permissions to ensure proper access control within the module.

## 2.3 Initial Setup

Before using the Service Action Reasons Module, perform the initial setup, including configuring roles, permissions, and other necessary settings.

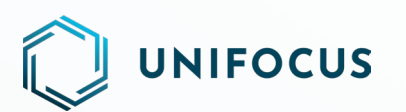

## **3. MAIN SCREEN OVERVIEW**

|           | UNIFOCUS<br>R CP 國 1001554号 | Service Action Reasons         |         |           |            |       |          |              |             | 8 Moh   | l Talha<br>tive Housekeeper - Housekeeping |
|-----------|-----------------------------|--------------------------------|---------|-----------|------------|-------|----------|--------------|-------------|---------|--------------------------------------------|
|           | Search 💌                    |                                |         |           |            |       |          |              |             |         | @ C                                        |
| <u>~8</u> | Service Action Reasons 👔    | Close Reason(s) Park Reason(s) |         | Rea       | ssign Reas | on(s) | Reope    | en Reason(s) | Reset Reaso | in(s)   |                                            |
|           | Action Reason Description   | Reason Description             | Parking | g Duratio | in :       |       |          |              |             | Actions | 6                                          |
| දි        | Add New Reason Descritpion  | 2. Major Work                  | Days:   | 0         | Hours      | 1     | Minutes: | 30           |             |         |                                            |
| _         | Select Reason Type          | 3. Material Not Available      | Days:   |           | Hours      |       | Minutes: | 30           |             |         |                                            |
| Ω         | Action reason Type          | 4. Room DND                    | Days    |           | Hours      |       | Minutes  | 30           |             |         |                                            |
| a r       |                             | 5. Staff Busy                  | Dave    |           | Hours      |       | Minutor  | 20           |             |         |                                            |
| K         |                             | 6 Need operial Skill           | Days.   |           | Hours      |       | Minutes. |              |             |         |                                            |
|           |                             |                                | Days:   |           | nours      |       | Minutes: | 30           |             |         |                                            |
|           |                             |                                | Days:   |           | Hours      |       | Minutes: | 40           |             |         |                                            |
|           |                             | Reason Description             | Days:   |           | Hours      | 5     | Minutes: | 2            |             |         |                                            |
|           |                             | Reason Description             | Days:   | 3         | Hours      |       | Minutes: | 6            |             |         |                                            |
|           |                             |                                |         |           |            |       |          |              |             |         |                                            |
| ŝ         |                             |                                |         |           |            |       |          |              |             |         |                                            |
|           |                             |                                |         |           |            |       |          |              |             |         |                                            |

## **New Service Action Reasons screen**

- **New Reason Description:** Enter new reason descriptions for closing a Service job, parking a Service job, reassigning a Service job, reopening a Service job, and resetting a Service job.
- Action Reason Type: Select the type of action reason from the available options.
- Add Reason: Click this button to add the reason with the selected reason type.
- Edit and Delete Actions: As a corporate user, you can edit or delete service action reasons. When you edit the text, the changes will also be reflected in existing jobs. However, deleting an existing service action reason will not affect existing jobs.

## **4. FUNCTIONALITY HIGHTLIGHTS**

- Configure action reasons for various Service job actions.
- Categorize reasons into different types for organization and classification.
- Easily add new reason descriptions specific to the Service application.
- Edit or delete service action reasons, with changes affecting existing jobs for edited reasons.
- Deleting an existing service action reason does not impact existing jobs.
- Export the data in an Excel format.

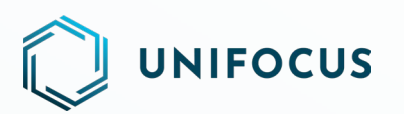

## **5. CORPORATE USER FUNCTIONALITIES**

|    | JNIFO<br>氘ICP备180 | CUS<br>18594 号 |                                      |                      | New User |                         |                 |          |                      | Mohd Talha<br>Executive Housekeeper · Housekeeping |
|----|-------------------|----------------|--------------------------------------|----------------------|----------|-------------------------|-----------------|----------|----------------------|----------------------------------------------------|
| ٢  | 🖿 DE              | MO -           |                                      |                      |          |                         |                 |          |                      |                                                    |
| 送名 |                   |                | First Name *                         | Last Name            |          | Designation Select De   | ignation        |          |                      |                                                    |
|    |                   | 0              | Preferred Language * Select Language |                      | -        | Department<br>Select De | artment         |          |                      | •                                                  |
| Ĝ  | User Nan          | ne *           |                                      | Password *           | 6        | Account Ex              | icy Date        |          | Password Expiry Date |                                                    |
| ß  |                   | 872            |                                      |                      | ~        |                         |                 |          |                      |                                                    |
| R  | J se              | ervice Staff   |                                      | Password Auto Expire |          | Can                     | Change Password |          | Corporate User       |                                                    |
|    | Share             | Property       | Role                                 |                      |          | Devi                    | te Type         | Details  |                      |                                                    |
|    | <                 | DEMO 2         | Role                                 |                      | •        | □ ₽                     | PC              |          |                      |                                                    |
|    | <                 | DEMO 1         | Role                                 |                      |          |                         | Email           | Email ID |                      |                                                    |
|    | 07                | DEMO           | Role                                 |                      | •        |                         | SMS             | SMS      |                      |                                                    |
|    |                   |                |                                      |                      |          | •                       | Mobile App      |          |                      |                                                    |
|    |                   |                |                                      |                      |          |                         | Glitch Email    | Email ID |                      |                                                    |
|    |                   |                |                                      |                      |          |                         |                 |          | Save and             | Add New Clear Submit                               |
|    |                   |                |                                      |                      |          |                         |                 |          |                      |                                                    |

As a Corporate User, you have exclusive access to the following functionalities:

- Create Service Action Reasons
- Edit Service Action Reasons
- Delete Service Action Reasons

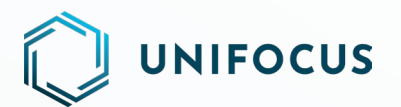

## **ACCESS RIGHTS CHANGES**

## **1. INTRODUCTION**

#### 1.1 Purpose

This document outlines the release details and provides comprehensive information on the changes made to the access rights within the system.

### 1.2 Scope

This release document covers the scope and features of the Access Rights Changes, focusing on the introduction of the *Corporate User* check and the shift of access from *Admin User* to the new rights available in the role module. It is intended for administrators, IT personnel, and end-users who will be working with the updated access rights.

#### **1.3 Audience**

This document is intended for your team members, including administrators, IT personnel, and end-users who will be interacting with the system's updated access rights.

## **2. GETTING STARTED**

### 2.1 Corporate User Check

|            | UNIFC<br>京ICP箭18 | OCUS<br>018594 号 |                     |                      | New User |                       |                  |           |          |                      | Mohd Taiha<br>Executive Housekeeper - Housekeeping |
|------------|------------------|------------------|---------------------|----------------------|----------|-----------------------|------------------|-----------|----------|----------------------|----------------------------------------------------|
|            | D                | EMO 👻            |                     |                      |          |                       |                  |           |          |                      |                                                    |
| <u>~*8</u> |                  | 0                | First Name *        | Last Name            |          | Designatio            | 1*<br>esignation |           |          |                      |                                                    |
|            |                  | 0                | Preferred Language* |                      | *        | Departmen<br>Select D | t *<br>epartment |           |          |                      | ]                                                  |
| Ğ          | User Na          | ime *            |                     | Password *           | Q        | Account E             | xpiry Date       |           | t ×      | Password Expiry Date |                                                    |
| 10<br>     |                  | Service Staff    |                     | Password Auto Expire |          | <b>()</b> Ca          | n Change P       | Password  |          | Corporate User       |                                                    |
| ~          | Share            | Property         | Role                |                      |          |                       | vice Tyj         | pe        | Details  | J                    |                                                    |
|            | <                | DEMO 2           | Role                |                      | •        |                       | D PC             |           |          |                      |                                                    |
|            | <                | DEMO 1           | Role                |                      | ×        |                       | Em               | ail       | Email ID |                      |                                                    |
|            | 07               | DEMO             | Role                |                      | •        |                       | SM               | IS        | SMS      |                      |                                                    |
|            |                  |                  |                     |                      |          |                       | Mo               | bile App  |          |                      |                                                    |
|            |                  |                  |                     |                      |          |                       | Glit             | tch Email | Email ID |                      |                                                    |
|            |                  |                  |                     |                      |          |                       |                  |           |          | Save and A           | dd New Clear Submit                                |

In the New User screen, a new toggle for *Corporate User* has been introduced. Turning on this toggle will grant access to chain-level modules in the new system configurations, including Job Manager, Service Action Reasons, and Translations of chain-level modules.

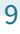

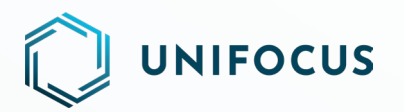

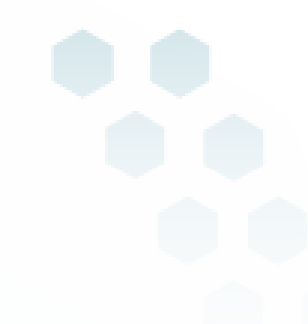

## 2.2 Role Module Changes

Access to certain system functionalities previously provided by the Admin User check is now managed through the new rights available in the role module.

## **3. ACCESS RIGHTS CHANGES OVERVIEW**

The following table provides an overview of the access rights changes:

## 3.1 Service:

|                                  |                     | Change from | Change to                                                                   |
|----------------------------------|---------------------|-------------|-----------------------------------------------------------------------------|
|                                  |                     | View        | View                                                                        |
| System<br>Configuration>>Service | Service Module Icon | Admin User  | Role console>>Core >><br>System Configuration>>View<br>System Configuration |

### 3.2 Housekeeping:

|                                       |                             | Change from | Change to                                                                   |
|---------------------------------------|-----------------------------|-------------|-----------------------------------------------------------------------------|
|                                       |                             | View        | View                                                                        |
| System<br>Configuration>>Housekeeping | Housekeeping<br>Module Icon | Admin User  | Role console>>Core >><br>System Configuration>>View<br>System Configuration |

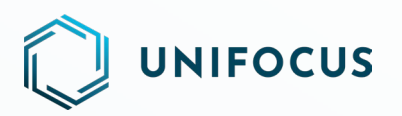

### 3.3 Maintenance:

|                                          |                                    | Change     | from | Change to                                       |                              |  |  |  |
|------------------------------------------|------------------------------------|------------|------|-------------------------------------------------|------------------------------|--|--|--|
|                                          |                                    | View       | Edit | View                                            | Add/ Edit                    |  |  |  |
| Maintenance                              | Translation<br>Manager             |            |      |                                                 |                              |  |  |  |
| Application                              | Import Data                        |            |      |                                                 |                              |  |  |  |
|                                          | Default<br>Department and<br>Skill |            |      | Role<br>console>>Maintenance                    | Role<br>Console>>Maintenance |  |  |  |
|                                          | Job Category                       | Admin User |      | Configuration>>View                             | Configuration>>Manage        |  |  |  |
|                                          | WO Description                     |            |      | Admin User                                      |                              |  |  |  |
| System<br>Configuration>><br>Maintenance | WO Туре                            |            |      |                                                 |                              |  |  |  |
|                                          | Whitelist<br>Department            |            |      | Maintenance ><br>Maintenance                    | Corporate rights user        |  |  |  |
|                                          | Action Reasons                     |            |      | Configuration>>View or<br>Corporate rights user | Corporate rights user        |  |  |  |

## **4. MIGRATION OF EXISTING ADMIN USERS**

As part of this update, all existing Admin users will seamlessly transition to corporate users, ensuring a smooth migration process with the following details:

## Service Module:

- Conversion: All existing Admin users within the Service module will be automatically converted to Corporate users.
- Access Rights: Converted Corporate users will be granted view rights for system configurations.

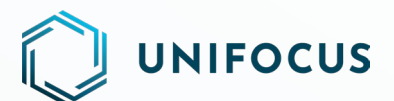

### **Housekeeping Module:**

- Conversion: All existing Admin users within the Housekeeping module will undergo an automatic conversion to corporate users.
- Access Rights: The converted corporate users will receive view rights for system configurations.

#### **Maintenance Module:**

- Conversion: Existing Admin users within the Maintenance module will be automatically converted to corporate users.
- Access Rights: Converted Corporate users will be provided with view rights for Maintenance configurations.

This migration ensures that the transition from Admin users to corporate users is accompanied by appropriate access rights, facilitating continued access to essential configurations within each module.

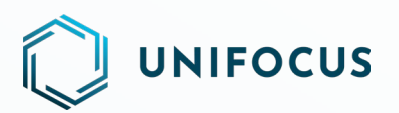

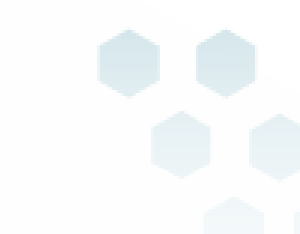

## **MAINTENANCE - FEATURES & ENHANCEMENTS**

## **BULK FLOW- ACTIVATE AND DEACTIVATE PMS**

The PM Console screen of the Maintenance software now includes new icons labeled *Activate* and *Deactivate*. These icons allow you to activate or deactivate multiple Preventive Maintenance (PM) schedules according to your needs.

This functionality is available to all users and is not restricted by specific roles or rights. To access these icons, you must first select the checkbox on the PM Console. The icons will then appear alongside other actions on the bulk actions screen. Clicking either the Activate or Deactivate icon opens a dialogue box containing the following details:

- Remarks and Update field
- PM Name
- Asset Category
- Start Date
- Frequency
- Remarks
- Actions

If you select the Activate icon and the PMs are already activated, they will be highlighted in red, and the system will display an error message stating "PM already activated." Similarly, if you choose the Deactivate icon and the PMs are already deactivated, they will be highlighted in red, and the system will display an error message stating "PM already deactivated." Before confirming, you must remove the PMs with error messages.

Once the PMs have been canceled, you can check the status on the PM Console screen, where the deactivated PMs will be highlighted in red.

### Note:

- This feature will only be accessible through the web application.
- The logic for deactivating PMs will remain the same as in the current process.

| $\bigcirc$ | UN<br>亰IC    | IFOCUS<br>省 18018594 号 |                   | PI           | d Console           |               |                    | Akar<br>Acco | nsha<br>xuntant - Administr | ative i     | /        |
|------------|--------------|------------------------|-------------------|--------------|---------------------|---------------|--------------------|--------------|-----------------------------|-------------|----------|
|            |              | Search - Created On    | Ŧ                 | $\checkmark$ |                     |               |                    |              |                             |             | C        |
| .deb.e     | 2            | PM Name                | Asset<br>Category | # Assets     | Start date          | Schedule Type | Frequency          | Variance     | Skill                       | Department  |          |
| EI         | ~            | PM_AUTO@               | AC                | 4            | 21/06/2023<br>19:06 | Pattern       | On Every 1 Week(s) | 0            | Engineer                    | Engineering |          |
| R          |              | PM_AUTO!               | 2383<br>release   | 1            | 21/06/2023<br>19:05 | Pattern       | Every 1 Day(s)     | 0            | Engineer                    | Engineering |          |
|            | <b>~</b>     | Auto_1                 | 2383<br>release   | 1            | 24/05/2023<br>14:24 | Pattern       | Every 1 Day(s)     | 0            | Engineer                    | Engineering | <b>.</b> |
|            | ~            | Manual_2               | 2383<br>release   | 1            | 24/05/2023<br>14:24 | Gap           | 2 Day(s)           | 0            | Engineer                    | Engineering | <b>.</b> |
|            | $\checkmark$ | Manual_1               | AC                | 2            | 24/05/2023<br>14:22 | Pattern       | Every 1 Day(s)     | 0            | Engineer                    | Engineering | <b>.</b> |
|            | <b>~</b>     | Air Conditioner AMC    | AC                | 4            | 24/05/2023<br>12:42 | Pattern       | On Every 1 Week(s) | 0            | Engineer                    | Engineering |          |
|            |              | P123                   | AC                | 1            | 31/03/2023<br>12:28 | Pattern       | Every 1 Day(s)     | 0            | Engineer                    | Engineering |          |
|            |              | xcvbnbv                | AC                | 1            | 07/02/2023<br>14:56 | Pattern       | Every 1 Day(s)     | 0            | Engineer                    | Engineering |          |
|            | ~            | xdfgbhnvd              | AC                | 1            | 06/02/2023<br>18:45 | Pattern       | Every 1 Day(s)     | 0            | Engineer                    | Engineering |          |
|            | -            | -h=f                   |                   |              | 06/02/2023          | D-44-14       |                    | -            |                             |             |          |
| £33        |              | 1 - 25 of 26   < < > > |                   |              |                     |               | 25 Selected Rows   |              | $\otimes$                   | 0           | Ŧ        |

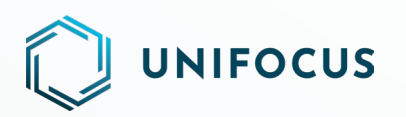

| Deactivate PM       |                 |              |                    |         |                        |
|---------------------|-----------------|--------------|--------------------|---------|------------------------|
| Remarks             |                 |              |                    |         | Update                 |
| PM Name             | Asset Category  | Start date   | Frequency          | Remarks | Action                 |
| PM_AUTO@            | AC              | 21 Jun 19:06 | On Every 1 Week(s) | Remarks | Î                      |
| PM_AUTO!            | 2383 release    | 21 Jun 19:05 | Every 1 Day(s)     | Remarks | PM already deactivated |
| Auto_1              | 2383 release    | 24 May 14:24 | Every 1 Day(s)     | Remarks | PM already deactivated |
| Manual_2            | 2383 release    | 24 May 14:24 | 2 Day(s)           | Remarks | Î                      |
| Manual_1            | AC              | 24 May 14:22 | Every 1 Day(s)     | Remarks | Î                      |
| Air Conditioner AMC | AC              | 24 May 12:42 | On Every 1 Week(s) | Remarks | Î                      |
| Confirmation        |                 |              |                    |         | -                      |
| No Ye               | s to deactivate |              |                    |         |                        |

## **HELP US IMPROVE**

We value your input and want to hear from you! As we continue to enhance Unifocus products, we invite you to share your questions, suggestions, and feedback with us. If you have any thoughts or ideas on how we can improve our products, please don't hesitate to reach out to us at <u>product@unifocus.com</u> or <u>Ideas Portal</u> (<u>aha.io</u>).